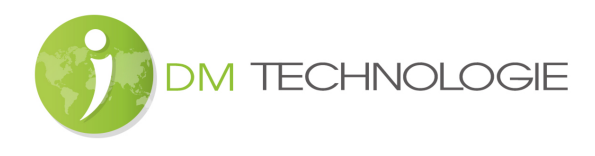

## Fehlersuche am Autoradio

WICHTIG: Dieses Verfahren gilt nur für Originalausrüstungsprodukte und betrifft nur Autoradios. Informationen zur Fehlerbehebung bei empfangsunterstützendem Zubehör (Splitter und Antenne) finden Sie im Verfahren "Fehlerbehebung bei Zubehör für den Radioempfang".

## Vor jeder Prüfung:

- Überprüfen Sie die System- und MCU-Versionen des Autoradios:

• Um die Systemversion zu überprüfen:

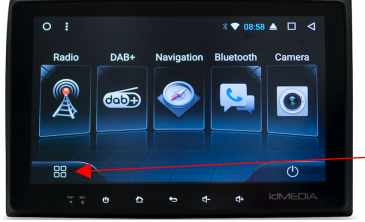

Klicken Sie auf der Startseite auf das APPS-Symbol

Klicken Sie auf der neu geöffneten Seite auf das Symbol "Einstellungen".

Klicken Sie je nach Version entweder auf die Zeile "System" und dann auf die Zeile "Über das Tablet" oder direkt auf die Zeile "Über das Tablet".

Die System- und MCU-Versionen werden dann auf dem Bildschirm angezeigt.

• Überprüfen Sie, ob die angezeigten Versionen den Versionen der IDM-Website entsprechen, die im Download-Bereich der Website bereitgestellt werden: <u>https://www.idmtech.fr</u>, Teil Espace-Pro-Abschnitt IdMEDIA.

Wenn nicht, aktualisieren Sie die Versionen:

- Siehe Verfahren zur Installation der MCU / Systemdateien des Autoradios, Verfahren verfügbar im Espace-Pro-Teil des IdMEDIA-Bereichs der Website <u>https://www.idmtech.fr</u>
- Prüfen Sie, ob die RDS-Funktionen aktiviert sind:
  - Aktivierung des DX-Modus (bei einfacher Tuner-Version) :

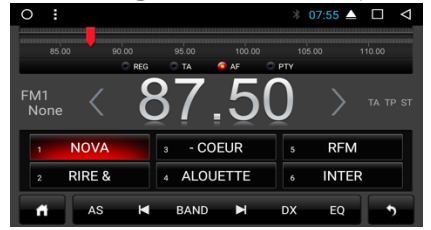

Überprüfen Sie auf dem Radiobildschirm, ob auf dem unteren Banner die DX-Option aktiviert ist (und nicht LOC). Wenn die Option LOC aktiviert ist, klicken Sie darauf und wählen Sie die Option DX.

• Wahl des Empfangslandes (bei Doppeltuner-Version):

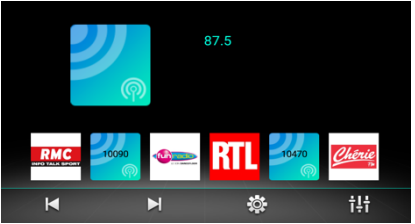

Klicken Sie auf dem Radiobildschirm auf das Einstellungssymbol . Klicken Sie dann auf die Registerkarte Land. Wählen Sie das Land Frankreich (oder das Land, in dem sich das Fahrzeug befindet).

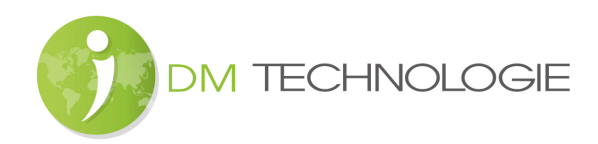

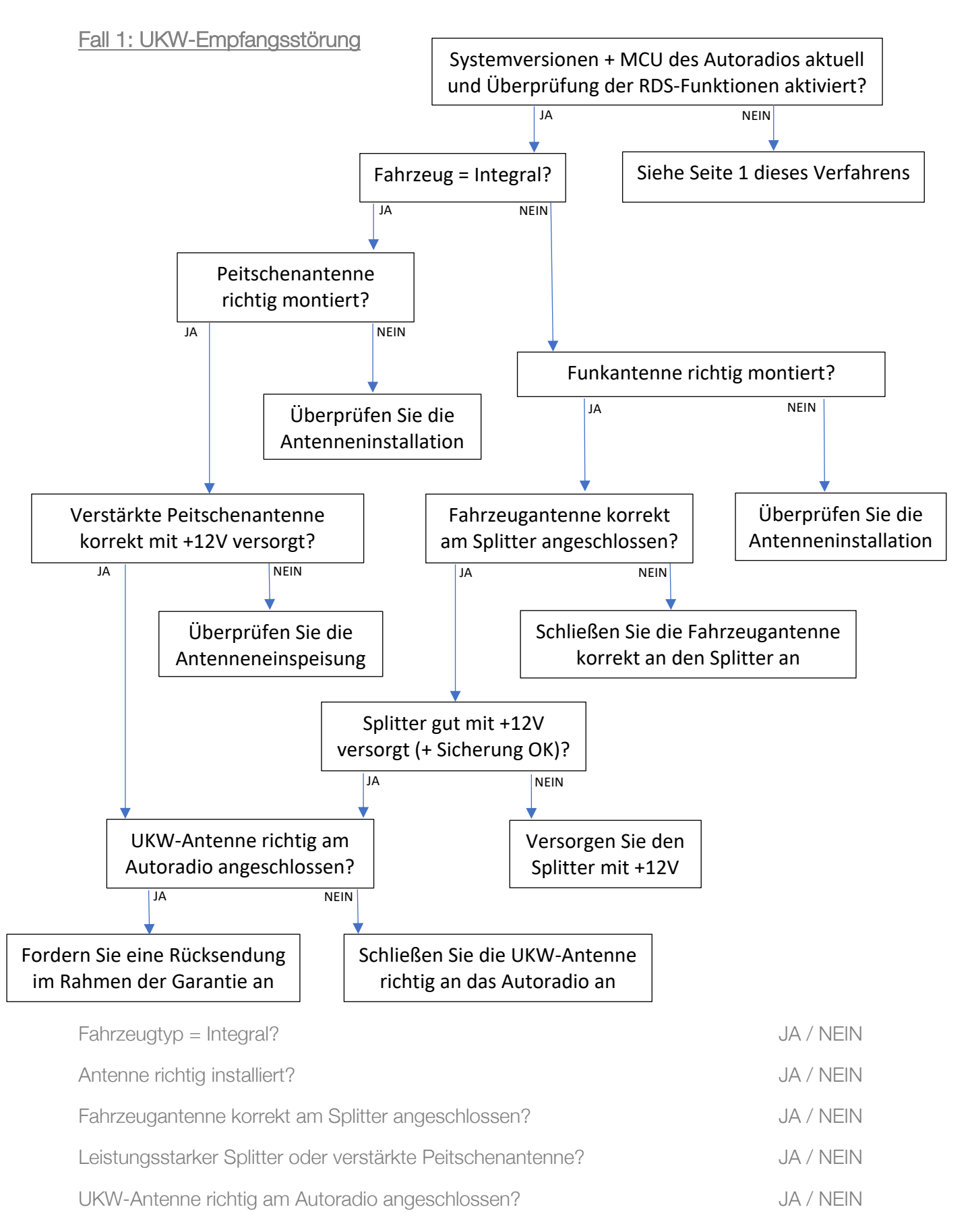

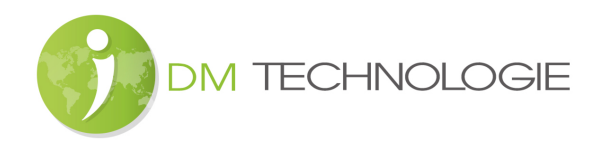

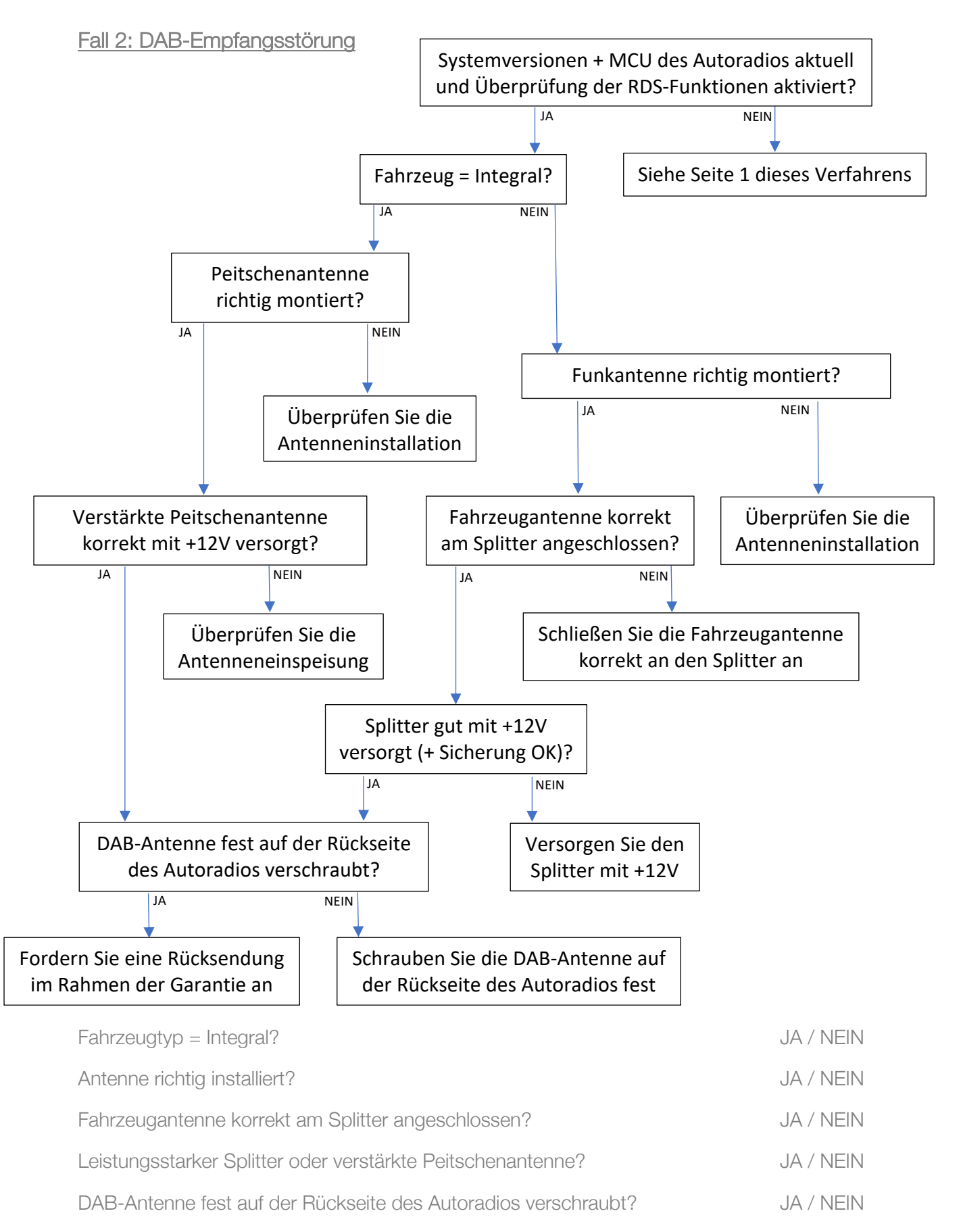

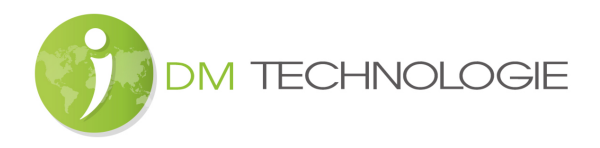

## Fall 3: GPS-Empfangsstörung

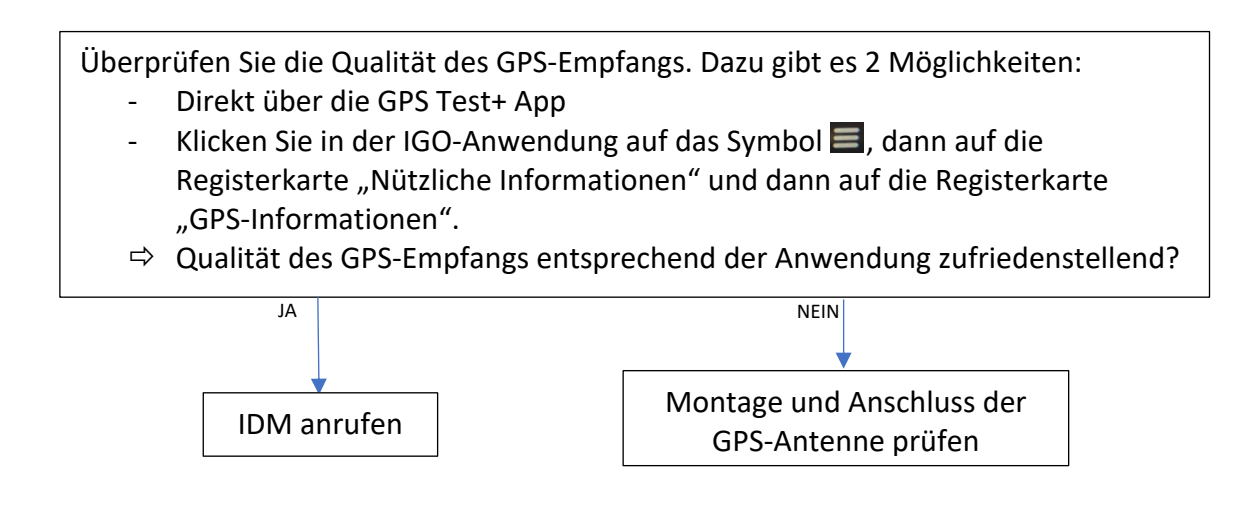

Zufriedenstellende GPS-Empfangsqualität?

JA / NEIN

## Fall 4: Betriebsstörung der GPS-Software

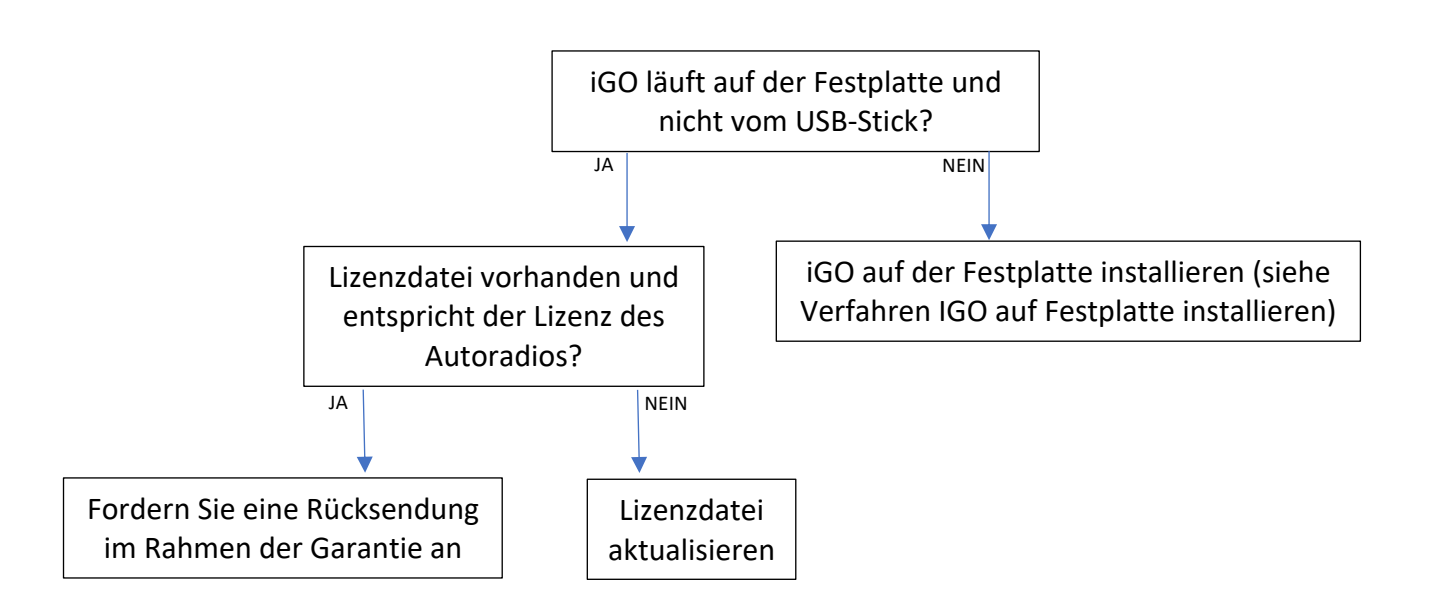

| IGO läuft auf der Festplatte und nicht vom USB-Stick? | JA / NEIN |
|-------------------------------------------------------|-----------|
| Lizenzdatei vorhanden und passend zum Autoradio?      | JA / NEIN |